## MacFACTS DEPARTMENT OF OBSTETRICS/GYNECOLOGY

MacFACTS is a seamless interface to STAR which allows users to update their CV data. This set of guidelines is designed to show you step by step how you can enter your information into the MacFACTS database for Merit Scoring. Please note: Because of some details needed for Merit, certain information should be still be entered into STAR and will be noted here. MacFACTS is an interface to the STAR database and the data is the same. If you would like general information about the MacFACTS interface and how to enter your general CV information, please refer to the Illustrated Navigation Guide in the Resources area of the MacFACTS web page.

In order to ensure data is collected for Merit Scoring, the following rules must be followed.

\*\*Please note: All merit queries are case insensitive. Capitalization of entries is not important for determining the merit points, but is important if you are also formatting a CV.

The Headings are listed on the left side of the MacFACTS interface and clicking on one will take you to the area in the MacFACTS form.

| McMaster<br>University                |                            | MacFACTS<br>CVs made simple                    | Legout<br>- Lager Te<br>- Smaller Te |
|---------------------------------------|----------------------------|------------------------------------------------|--------------------------------------|
| Welcome Todd Murray                   |                            |                                                |                                      |
|                                       | McMaster CV                |                                                |                                      |
| Faculty Testperson, Academic S        | memoster er                |                                                | Preview                              |
| NAME                                  |                            |                                                |                                      |
| ADDRESS                               | Date of Birth              | 1944/201                                       |                                      |
| PERSONAL DATA                         | Citizenship                | CANADIAN                                       | 5                                    |
| EDUCATIONAL BACKGROUND                |                            |                                                |                                      |
| PROFESSIONAL ORGANIZATIONS            |                            |                                                |                                      |
| EMPLOYMENT HISTORY                    | 1.8 E Degrees an           | Diponas                                        |                                      |
| SCHOLARLY AND PROFESSIONAL ACTIVITIES | Cualification              | a Disenses and Cartifications                  |                                      |
| AREAS OF INTEREST                     | Other Spec                 | alzed Training                                 |                                      |
| HONOURS AND AWARDS                    |                            |                                                | Add New                              |
| COURSES TAUGHT                        |                            |                                                |                                      |
| CONTRIBUTIONS TO TEACHING PRACTICE    | PROFESSIONAL ORGANIZATIONS |                                                |                                      |
| SUPERVISORSHIPS                       | 2011 - present             | Organization<br>Canadian Cardovascular Society |                                      |
| RESEARCH FUNDING                      | 2009 - 2013                | MENISA Canada                                  | 5.2                                  |
| IFETIME PUBLICATIONS                  | 2008 - 2013                | Canadian Medical Association                   |                                      |
| RESENTATIONS AT MEETINGS              | 2001 - 2013                | Ontario Medical Association                    | / X                                  |
| PATENTS AND COPYRIGHTS                | 2008 - 2008                | American Ecclety of Hematology                 | / X                                  |
| ADMINISTRATIVE RESPONSIBILITIES       | 2001 - 2008                | Canadian Cardovacular Society                  | / X                                  |
| OTHER RESPONSIBILITIES                |                            |                                                | Add New                              |
|                                       |                            |                                                |                                      |
|                                       | EMPLOYMENT HISTORY         |                                                | 1                                    |
|                                       | 🐱 🛅 University A           | sportmenta                                     |                                      |
|                                       | C Academic                 |                                                |                                      |

# MacFACTS DEPARTMENT OF OBSTETRICS/GYNECOLOGY

## **Presentations:**

In MacFACTS you would go to the heading entitled: **Presentations at Meetings** 

Click on the Add New Button to bring up a fresh form.

Add New

- 1. Geographical Scope must be populated. Choose one of:
  - Local
  - Provincial
  - National/International
- 2. Type field must be populated: (choose any as appropriate)
- 3. **Peer Reviewed** <u>must</u> be checked if the presentation is peer reviewed. Non peer reviewed presentations do not count for merit.
- **4.** Fill out the Authorship, Title and Rest of Citation fields appropriately.

| Geographical Scope: | Select    | -    |
|---------------------|-----------|------|
| Туре:               | Select    |      |
| Peer Reviewed:      |           |      |
| Authorship:         |           |      |
|                     |           | 1.   |
| Title:              |           |      |
|                     |           |      |
|                     |           |      |
|                     |           |      |
| Rest of Citation:   |           |      |
|                     |           | - 11 |
| Country:            | -         | •    |
| Province:           |           | T    |
| City:               |           |      |
| Data                |           |      |
| Date:               | 5/10/2013 |      |

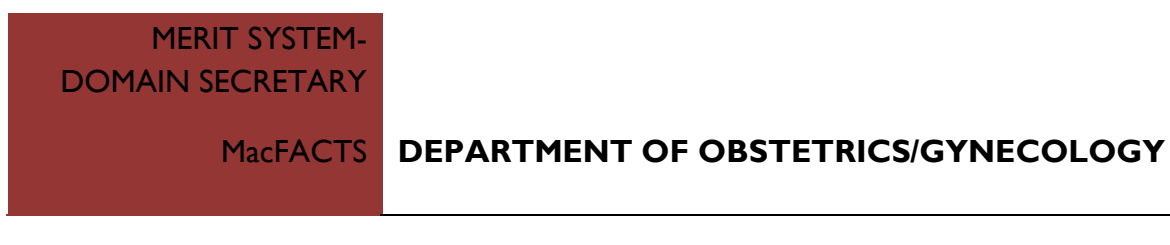

5. Date <u>must</u> be filled in.

| Date | :   |     |     |     | 4/3 | 25/2013 |
|------|-----|-----|-----|-----|-----|---------|
| Apri | il  | ~   | 20  | )13 |     | ~       |
| Mon  | Tue | Wed | Thu | Fri | Sat | Sun     |
| 25   | 26  | 27  | 28  | 29  | 30  | 31      |
| 1    | 2   | 3   | 4   | 5   | 6   | 7       |
| 8    | 9   | 10  | 11  | 12  | 13  | 14      |
| 15   | 16  | 17  | 18  | 19  | 20  | 21      |
| 22   | 23  | 24  | 25  | 26  | 27  | 28      |
| 29   | 30  |     | 2   |     |     | 5       |
|      |     |     |     |     |     |         |

\*Please note: there is a level of detail needed for certain presentations that has to be noted in STAR. If the presentation is a subsequent presentation, this needs to be noted in the "Remarks field" of the entry in STAR. If the presentation has received a stipend, this needs to be noted in the "Remarks field" of the entry in STAR. The keywords used will be: **Subsequent Presentation** or **Stipend**.

STAR can be logged into at <u>https://fhsstar.mcmaster.ca/STARCV/default.aspx</u> Using the same login you use for MacFACTS and by using Internet Explorer. Presentations are found in the drop down box under Research and Scholarly Activities at the top.

| Research and Scholarly Activities | Teaching Activities | Se  |
|-----------------------------------|---------------------|-----|
| Research Endeavours               |                     | -   |
| Patents and Copyrights            |                     | m   |
| Grants                            |                     | lov |
| Publications                      |                     | hay |
| Presentations                     |                     |     |
| Peer Review Activities            |                     |     |
| Other Professional (Research) Act | ivities             |     |
| Career Awards, Endowed Chairs a   | nd Other Funding    |     |
| Most Significant Contributions    |                     | _   |
| Select Geographical Scope         |                     |     |

MacFACTS

# **S** DEPARTMENT OF OBSTETRICS/GYNECOLOGY

| Geographical Scope    | Select Geographical Scope      |
|-----------------------|--------------------------------|
| Type                  | Select Type                    |
| Peer Reviewed         |                                |
| Meeting Type          |                                |
| Presenter Role        | Select Presenter Role          |
| Host                  |                                |
| Country               | Select Country                 |
| Province/State        | Select Province/State          |
| City                  |                                |
| ony                   |                                |
| Authorship            |                                |
| Title                 |                                |
| Rest of Citation      |                                |
| Date                  |                                |
| Personal Remuneration |                                |
| Hours                 |                                |
| Number of Attendees   |                                |
| Remarks / Comments    |                                |
| Save As Draft Entry   |                                |
|                       | Save Save / Clone Reset Cancel |

# **Publications**

In MacFACTS you would go to the heading entitled: Lifetime Publications

Click on the Add New Button to bring up a fresh form.

Add New

#### 1. Publication Type field: (choose one of)

- Book
- Contribution to Book
- Journal Article
- Journal Abstract
- Non Peer Review Journal Article
- Editorial
- Review Paper
- Commentary/Letter to Editor
- Participant Clinical Practice Guidelines

# MacFACTS DEPARTMENT OF OBSTETRICS/GYNECOLOGY

- 2. Peer Reviewed Check mark must be filled in for Peer Reviewed publications
- 3. A role must be chosen: (choose one of)
  - First Author
  - Second Author
  - Named Author
  - Named Co-Author
  - Editor
  - Associate Editor
- 4. Publication Status must be selected: (choose one of)
  - Published
  - Accepted/In Press
  - Submitted
- 5. The Author(s), Title and Rest of Citation Fields should be filled in properly.

| Publication Type:   | Book (Research)     | T |
|---------------------|---------------------|---|
| Peer Reviewed:      |                     |   |
| Role:               | First Author        | Ŧ |
| Publication Status: | Accepted / In Press | Ŧ |
| Author(s):          |                     |   |
|                     |                     |   |
|                     |                     |   |
| Title:              |                     |   |
|                     |                     |   |
|                     |                     |   |
|                     |                     |   |
| Rest of Citation:   |                     |   |
|                     |                     |   |
| Date:               | 💌 April 💌           |   |
|                     |                     |   |

#### MacFACTS DEPARTMENT OF OBSTETRICS/GYNECOLOGY

Publication Date must be populated. (Dates should be as complete as possible. If the precise date is not known, fill in at least the year and month so that the Merit System can determine which academic year the activity is to be credited for. )

# **Other Scholarly Activity**

In MacFACTS you would go to the heading entitled:

# **Scholarly and Professional Activities**

Click on the Add New Button to bring up a fresh form.

1. Role field (choose one of)

- Journal Referee •
- **External Grant Reviews** •
- Abstract Review •
- 2. Other Details field: must contain the number of grants or reviews and any details.
- 3. Institution Field: The name of the journal or agency must be entered here.
- 4. START and END Dates MUST be added.

| Add Activity                  |                                                   |
|-------------------------------|---------------------------------------------------|
| Role:                         | Abstract Review                                   |
| Activity Type:                |                                                   |
| Activity Name / Role Details: |                                                   |
| Other Details:                |                                                   |
| Institution / Organization:   |                                                   |
| Hours:                        |                                                   |
| Start - End Dates:            | 2013 V May V 10 V 2013 V May V 10 V<br>Add Cancel |

Add New

# MacFACTS DEPARTMENT OF OBSTETRICS/GYNECOLOGY

#### Grants:

In MacFACTS you would go to the heading entitled:

# **Research Funding**

Click on the Add New Button to bring up a fresh form.

1. Role field (choose one of)

- Principal Investigator
- Co-Principal Investigator
- Co-Investigator
- Research Site Coordinator
- 2. Status must be populated: (choose one of)
  - Applied
  - Funded •
- 3. \*If this is a resubmission it must be chosen from the Purpose Field at the top located at the top

| Purpose:        | Select                                                                         | - |
|-----------------|--------------------------------------------------------------------------------|---|
|                 | Research - Startup - Start-up                                                  |   |
| Status:         | Research - Research / Creative and Performing Arts                             |   |
|                 | Research - Research - New Project                                              |   |
| Role:           | Research - Personnel - Studentships                                            |   |
|                 | Research - Research - Clinical Trials                                          |   |
| Peer Reviewed:  | Research - Conference/Symposia - Workshop                                      |   |
|                 | Research - Equipment - New opportunities                                       |   |
| Show on CV/     | Research - Personnel - Career Awards                                           |   |
| Show on ev.     | Research - Infrastructure/Maintenance - Infrastructure/Major Facilities Access |   |
| Tales           | Research - Startup - Startup                                                   |   |
| Title:          | Research - Research - First Time                                               |   |
|                 | Research - Research - Special Initiatives/RFA                                  |   |
|                 | Research - Research - Renewal                                                  |   |
|                 | Research - Personnel - Postdoctoral Fellowships                                | = |
|                 | Research - Equipment - CFI New Opportunities Fund                              | - |
| Funding Source: | Research - Research - Resubmission                                             |   |
|                 | Research - Personnel - Investigator                                            |   |
|                 | Research - Research - No subtype specified                                     |   |
| Amount:         | Research - Equipment - CFI Infrastructure Operating Fund                       |   |
|                 | Research - Clinical Trial                                                      | - |

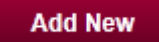

# MacFACTS DEPARTMENT OF OBSTETRICS/GYNECOLOGY

- 4. Please fill out the peer reviewed check mark, the title, the total grant amount (using no dollar signs or decimals), the name of the PI and any other collaborators on this grant.
- 5. Funding Source MUST be filled in (NIH, CIHR, NSERC, SSHRC, Heart & Stroke, Cancer Ontario, Canadian Diabetes Association, CFWH, ECHO or any other non-competitive, industry funded source.
- 6. Start and End Dates MUST be filled in (both year and month)

| Funding Type:           | - Select                      |
|-------------------------|-------------------------------|
| Purpose:                | Select                        |
| Status:                 | Select                        |
| Role:                   | - Select                      |
| Peer Reviewed:          |                               |
| Show on CV:             |                               |
| Title:                  |                               |
| Funding Source:         |                               |
| Amount:                 |                               |
| Principal Investigator: |                               |
| Collaborators:          |                               |
| From:                   | May 🔪 2013 🔪 To: May 🔍 2013 🗨 |